Local Pensions Partnership Administration Limited

## LPPA Employer Guide Final Pay Calculator Guide

#### Table of Contents

| Introduction                                                            | 2  |
|-------------------------------------------------------------------------|----|
| Employee Details                                                        | 3  |
| Calculating Final Pay and Pensionable Pay                               | 4  |
| Calculating Pensionable Extras for Final Pay                            | 7  |
| Members who have had Leave Without Pay (LWOP) in their Final Pay period | 9  |
| Submission                                                              | 10 |

### Introduction

This calculator is designed to assist you in the process of providing final pay and relevant information for leavers. You can use this to determine Final Pay and send over to LPPA for us to process. Further details regarding the submission of this calculator can be found in the "Submission" section of this document.

Before completing any of the fields, please click "Enable Content" as shown below. This will enable the Final Pay calculator to run the calculation once it gets to that stage.

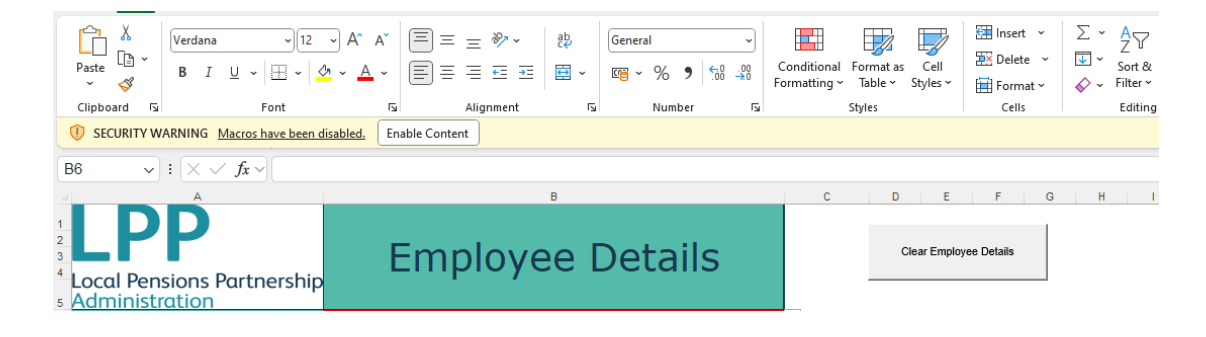

## **Employee Details**

Please refer to the Employee Details tab, as below. Please complete all mandatory fields (shown in red).

| A                                       | В                          |
|-----------------------------------------|----------------------------|
|                                         |                            |
| 2                                       |                            |
| 3                                       | Employee Details           |
| <sup>4</sup> Local Pensions Partnership | Employee Decano            |
| Administration                          |                            |
| 6 Which LGPS fund is membership of ?    | ▼                          |
| 7 Surname                               |                            |
| 8 Forename(s)                           |                            |
| Employees Personal Email Address (if    |                            |
| <sub>9</sub> known)                     |                            |
| 10 Date of Birth                        |                            |
| 11 National Insurance No                |                            |
| 12 Pay reference                        |                            |
| Does the employee have more than        |                            |
| 13 one pensionable employment           |                            |
|                                         |                            |
| 14                                      |                            |
| Did the pensionable employment          |                            |
| start on or after 01/04/2014            |                            |
| 15 (CARE scheme only)                   |                            |
| 16                                      |                            |
| 17 Date of Termination                  |                            |
| 18 Reason For Termination               |                            |
|                                         |                            |
|                                         |                            |
|                                         |                            |
| 19                                      |                            |
|                                         |                            |
| 20                                      |                            |
| is final pay period a previous          |                            |
| 21 Corresponding year?                  |                            |
|                                         |                            |
| 22                                      |                            |
| 23                                      |                            |
| Not all n                               | nandatory fields completed |
| 25                                      |                            |
| 32                                      |                            |

Once all required fields are completed\* and satisfactory, the box at the bottom of the sheet will change to green, please see below.

| ( ) ( ) ( ) ( ) ( ) ( ) ( ) ( ) ( ) ( )                     | <u> </u>                                |
|-------------------------------------------------------------|-----------------------------------------|
| LPP<br>Local Pensions Partnership<br>Administration         | Employee Details                        |
| Which LGPS fund is membership of ?                          | Cumbria County LGPS                     |
| Surname                                                     | Doe                                     |
| Forename(s)                                                 | John                                    |
| Employees Personal Email Address (if known)                 |                                         |
| Date of Birth                                               | 01/01/1975                              |
| National Insurance No                                       | AB123456C                               |
| Pay reference                                               | 1234                                    |
| Does the employee have more than one pensionable employment | No                                      |
|                                                             |                                         |
| Did the pensionable employment                              | No                                      |
| start on or after <b>01/04/2014</b>                         |                                         |
| (CARE scheme only)                                          |                                         |
| Data of Tamination                                          | 21/02/2022                              |
| Date of Termination                                         | 31/03/2023                              |
| Reason For Termination                                      | Resignation                             |
|                                                             |                                         |
|                                                             |                                         |
|                                                             |                                         |
| Is final pay period a previous                              | No                                      |
| corresponding year?                                         |                                         |
| ,                                                           |                                         |
|                                                             |                                         |
|                                                             |                                         |
| All mandatory fields                                        | completed move on to Calculation Sheet  |
| , in manadory neras                                         | completedy move on to calculation onecc |
|                                                             |                                         |

\*some fields are conditional depending on the answers provided and will be flagged in red accordingly.

## Calculating Final Pay and Pensionable Pay

Moving on, the next tab is the "Calculation Sheet", shown below, where the Final Pay will be calculated based on the information inputted.

This is required for any members who have service prior to 01/04/2014. We may request this even if a member only has post 01/04/2014 service with yourselves as they may be eligible due to transferred in Final Salary benefits.

The boxes required to complete are highlighted in red, as in the previous tab.

| Name: Doe, John NINO: AB123456C Pay ref: 1234                                        |                                  |                   |                                     |                                   |                                          |                  |                        |                     |                      | Cur                                   | mbria Cour                             | ity LG                                            | PS                                                             |                                           |                                                                |                                                               |  |
|--------------------------------------------------------------------------------------|----------------------------------|-------------------|-------------------------------------|-----------------------------------|------------------------------------------|------------------|------------------------|---------------------|----------------------|---------------------------------------|----------------------------------------|---------------------------------------------------|----------------------------------------------------------------|-------------------------------------------|----------------------------------------------------------------|---------------------------------------------------------------|--|
| Reason For Termination Resignation                                                   |                                  |                   |                                     |                                   |                                          |                  |                        |                     |                      | Date of Termination 31/03/2023        |                                        |                                                   |                                                                |                                           | LANCASHIR                                                      | E COUNTY                                                      |  |
| s final pay period a<br>revious corresponding<br>ear?                                | / period a<br>orresponding No Po |                   |                                     |                                   |                                          |                  | l<br>Point,            | F <b>TE</b><br>/Gra | : (Fir<br>ades<br>Te | nal Salary,<br>step) of F<br>rminated | /Scale<br>Post to be<br>d              | #                                                 | DIV/0!                                                         |                                           | <u>FUND</u><br>Calculate Final Pay, <u>the</u><br>input Extras |                                                               |  |
| nsionable Pay <b>due/paid after</b><br>ite of leaving (if<br>oplicable)(CARE scheme) |                                  |                   |                                     |                                   |                                          |                  |                        |                     |                      |                                       |                                        |                                                   |                                                                | -                                         |                                                                |                                                               |  |
| Amount(£)                                                                            |                                  |                   |                                     |                                   |                                          |                  |                        |                     |                      |                                       |                                        |                                                   |                                                                |                                           |                                                                |                                                               |  |
| MONTHLY<br>BASIC<br>PAY<br>(salary)                                                  | START<br>DATE                    | END DATE          | Days<br>Worked in<br>Start<br>Month | Days<br>Worked<br>in End<br>Month | Complete<br>Calendar<br>Months<br>Worked | D<br>a<br>y<br>s | M<br>on<br>t<br>h<br>s | Y<br>e<br>s         |                      | Payin<br>Period                       | Contractual<br>Weekly<br>Hours         | FTE<br>Hours<br>(i.e.<br>36.25/<br>37.00<br>etc.) | Contractua<br>I Weeks<br>(term-time<br>weeks if<br>applicable) | FTE<br>weeks<br>(52 OR<br>52.143<br>etc.) | FTE PAY                                                        | P/T HRS<br>(INCLUDIN<br>G SCALED<br>DOWN IF<br>TERM-<br>TIME) |  |
| :est date at top)                                                                    |                                  |                   |                                     |                                   |                                          |                  |                        |                     |                      |                                       |                                        |                                                   |                                                                |                                           |                                                                |                                                               |  |
| /mm/yy)                                                                              |                                  |                   |                                     |                                   |                                          |                  | -                      |                     |                      |                                       |                                        |                                                   |                                                                |                                           |                                                                |                                                               |  |
|                                                                                      |                                  |                   |                                     |                                   |                                          |                  | -                      |                     |                      |                                       |                                        |                                                   |                                                                |                                           |                                                                |                                                               |  |
|                                                                                      |                                  |                   |                                     |                                   |                                          |                  |                        |                     |                      |                                       |                                        |                                                   |                                                                |                                           |                                                                |                                                               |  |
|                                                                                      |                                  |                   |                                     |                                   |                                          |                  | -                      |                     |                      |                                       |                                        |                                                   |                                                                |                                           |                                                                |                                                               |  |
|                                                                                      |                                  |                   |                                     |                                   |                                          |                  | -                      |                     |                      |                                       |                                        |                                                   |                                                                |                                           |                                                                |                                                               |  |
|                                                                                      |                                  |                   | 31                                  |                                   |                                          |                  |                        |                     | 31                   |                                       |                                        |                                                   |                                                                |                                           | 0.00                                                           | 1                                                             |  |
| Additional Comments                                                                  | (any comm                        | bonofits)         | ISC LPPA                            | III proc                          | essing u                                 | ie pe            | ensio                  | Л                   |                      |                                       |                                        |                                                   |                                                                |                                           |                                                                | -                                                             |  |
| mples:- Assumed Pensionable P                                                        | ay (APP) amoun                   | its, APP dates, L | eave Witho.                         | ut Pay da                         | tes, maternit                            | ty date          | 95                     |                     | _                    |                                       | SCALED UP I                            | XTRAS                                             |                                                                | 0.00                                      |                                                                |                                                               |  |
|                                                                                      |                                  |                   |                                     |                                   |                                          |                  |                        |                     |                      |                                       | NON SCALEL                             | EVTRA                                             |                                                                | 0.00                                      | 0.00                                                           |                                                               |  |
|                                                                                      |                                  |                   |                                     |                                   |                                          |                  |                        |                     |                      |                                       | AD-HOC EXT                             | RAS                                               | 00010174                                                       | 0.00                                      | 0.00                                                           | · /                                                           |  |
|                                                                                      |                                  |                   |                                     |                                   |                                          |                  |                        |                     |                      |                                       | SCALED UP P<br>PAY PERIOD              | ACTOR                                             | (IF FINAL<br>DAYS)                                             |                                           |                                                                |                                                               |  |
|                                                                                      |                                  |                   |                                     |                                   |                                          |                  |                        |                     |                      |                                       | TOTAL FIN<br>pension be<br>benefits on | AL PA<br>nefits (<br>ly)                          | Y for calcula<br>pre April 2                                   | ating<br>2014                             | £0.00                                                          | Ĭ                                                             |  |
|                                                                                      |                                  |                   |                                     |                                   |                                          |                  |                        |                     |                      |                                       | Completed By                           |                                                   |                                                                |                                           |                                                                |                                                               |  |
|                                                                                      |                                  |                   |                                     |                                   |                                          |                  |                        |                     |                      |                                       | Email Address                          |                                                   |                                                                |                                           |                                                                |                                                               |  |
|                                                                                      |                                  |                   |                                     |                                   |                                          |                  |                        |                     |                      |                                       | Contact no.                            |                                                   |                                                                |                                           |                                                                |                                                               |  |
|                                                                                      |                                  |                   |                                     |                                   |                                          |                  |                        |                     |                      |                                       |                                        |                                                   |                                                                |                                           |                                                                |                                                               |  |

| Name: Doe, John NINO: AB123456C Pay ref: 1234                                                          |                 |                  |                                     |                                   |                                          |                  |                           |                                   |                           |                  | nbria Coui                     | nty LO                                                          | <b>PS</b>                                                      |                                           |                   |                                                               |       |                                                                                                    |
|----------------------------------------------------------------------------------------------------|-----------------|------------------|-------------------------------------|-----------------------------------|------------------------------------------|------------------|---------------------------|-----------------------------------|---------------------------|------------------|--------------------------------|-----------------------------------------------------------------|----------------------------------------------------------------|-------------------------------------------|-------------------|---------------------------------------------------------------|-------|----------------------------------------------------------------------------------------------------|
| Reason For Termination Resignation                                                                     |                 |                  |                                     |                                   |                                          |                  |                           |                                   | Dat                       | e of Terr        | nination                       | 31                                                              | /03/2023                                                       | L                                         | LANCASHIRE COUNTY |                                                               |       |                                                                                                    |
| Is final pay period a previous corresponding No 5 F                                                    |                 |                  |                                     |                                   | l<br>Point,                              | FTE<br>/Gra      | (Fin<br>ades<br><b>Te</b> | al Salary<br>tep) of I<br>rminate | /Scale<br>Post to be<br>d | £18,000.00       |                                | <u>FUND</u><br>Calculate Final Pay, <u>then</u><br>input Extras |                                                                |                                           |                   | Calculate Final Pay, <u>then</u><br>input Extras              |       |                                                                                                    |
| Pensionable Pay due/paid afte<br>date of leaving (if<br>applicable)(CARE scheme)<br>Month<br>Amount(£) | No              | 1                | ]                                   |                                   |                                          |                  |                           |                                   |                           |                  |                                |                                                                 |                                                                |                                           | Cumbria County L  | GPS                                                           | -     | If this is "Red", you have run the incorrec<br>calculation. Check you have selected the<br>fund on "employee details" tab and then u<br>calculation again with the correct fund bu |
| MONTHLY<br>BASIC<br>PAY<br>(salary)                                                                    | START<br>DATE   | END DATE         | Days<br>Worked in<br>Start<br>Month | Days<br>Worked<br>in End<br>Month | Complete<br>Calendar<br>Months<br>Worked | D<br>a<br>y<br>s | Mon≀hs                    | Y<br>e<br>r<br>s                  |                           | Pay in<br>Period | Contractual<br>Weekly<br>Hours | FTE<br>Hours<br>(i.e.<br>36.25,<br>37.00<br>etc.)               | Contractua<br>I Weeks<br>(term-time<br>weeks if<br>applicable) | FTE<br>weeks<br>(52 OR<br>52.143<br>etc.) | FTE PAY           | P/T HRS<br>(INCLUDIN<br>G SCALED<br>DOWN IF<br>TERM-<br>TIME) | colun | above<br>This is for LPPA<br>info only                                                                                                    |
| (Latest date at top 1500.0                                                                             | 0 01-Oct-22     | 31-Mar-23        |                                     | 31                                | 4                                        | 30               | 5                         | 5 0                               | 31                        | 9000.0<br>8100.0 | 37                             | 37                                                              | 52.143                                                         | 52.143                                    | 3                 | 0 37.00                                                       |       |                                                                                                    |
| 4                                                                                                    | UUI-Apr-22      | 30-Sep-22        |                                     |                                   |                                          | 2.0              |                           |                                   |                           | 0100.0           | 31                             | 31                                                              | 52.143                                                         | 52.143                                    |                   | 57.00                                                         |       |                                                                                                    |
|                                                                                                    |                 |                  |                                     |                                   |                                          |                  |                           | $\left  \right $                  |                           |                  |                                |                                                                 |                                                                |                                           |                   |                                                               | -     |                                                                                                    |
|                                                                                                    |                 |                  |                                     |                                   |                                          |                  |                           |                                   |                           |                  |                                |                                                                 |                                                                |                                           |                   |                                                               |       |                                                                                                    |
|                                                                                                    |                 |                  |                                     |                                   |                                          |                  |                           | $\left  \right $                  |                           |                  |                                |                                                                 |                                                                |                                           |                   |                                                               | -     |                                                                                                    |
|                                                                                                    |                 |                  |                                     |                                   | PSSILIU                                  |                  | 2050                      |                                   | - 20                      |                  |                                |                                                                 |                                                                |                                           | 17100.0           | 0                                                             |       | 0                                                                                                    |
| Examples:- Assumed Pensionable R                                                                       | Pay (APP) amoun | ts, APP dates, L | .eave Witho                         | ut Payda                          | tes, materni                             | ty date          | is                        |                                   | _                         | 6                | CALED UP                       | EXTRAS                                                          |                                                                | 0.00                                      | 1                 |                                                               | /     | This is calculated automatically once the a extras added (if applicable)                                                                                                    |
|                                                                                                    |                 |                  |                                     |                                   |                                          |                  |                           |                                   |                           |                  | DN SCALED                      | UP EX                                                           | TRAS                                                           | 0.00                                      |                   |                                                               | /     | If this is £0.00, then please review the d                                                                                                    |
|                                                                                                    |                 |                  |                                     |                                   |                                          |                  |                           |                                   |                           |                  |                                | EXTRA                                                           | S SUBTOTA                                                      | 0.00                                      | 0.0               | • /                                                           |       | If member has been on same pay/hour                                                                                                    |
|                                                                                                    |                 |                  |                                     |                                   |                                          |                  |                           |                                   |                           |                  | SCALED UP                      | FACTOF<br><365 [                                                | (IF FINAL<br>DAYS)                                             | 1.0000                                    | 0.00              |                                                               |       | 365 days and no figure is calculating, sp<br>lines and then retry.                                                                                                    |
|                                                                                                    |                 |                  |                                     |                                   |                                          |                  |                           |                                   |                           |                  | 1                              |                                                                 |                                                                | <u> </u>                                  | 1                 | <b>_</b>                                                      |       |                                                                                                    |

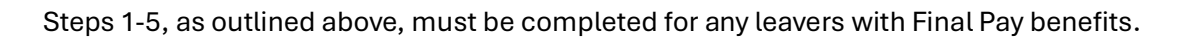

- Confirm whether the member is due any pensionable pay after the date of leaving, using the drop-down box. If you select "Yes" you will be asked to input the month that the payment is due and the amount. The date provided <u>must</u> be after the date of leaving, otherwise this is not classed as pay due after the date of leaving.
- 2. Input the final pay period (usually the final 365 days of employment). If the member hasn't been employed for the last 365 days of the year, then just input the final pay period as applicable. The calculator will work out what the final pay is and will scale up to 365 days. The dates need to be input in chronological order starting with the end date on the top line working back to the start of the final pay period. If there have been any contractual changes in the final pay period, you need to show a separate line for each change in contract. Changes to contract include: a change in rate of pay; change in contractual hours or change to contractual weeks. In the example above you can see that a separate line has been recorded when the rate of pay has changed.
- 3. Next you need to input the contract details: contractual hours, full time hours, contractual weeks and whole-time weeks.
- 4. Here, we need the <u>monthly</u> basic pay, no need to scale up for part time members and no need to work out part months for midmonth leavers.
- 5. The calculator will work out the member's annual full-time equivalent pay now that steps 2-4 have been completed.
- 6. Any comments that would be beneficial to LPPA when calculating the member's benefits.

Once these steps have been completed, please press the relevant fund button the calculate the final pay.

You will then see a figure in the field labelled "TOTAL FINAL PAY for calculating pension benefits (pre April 2014 benefits only" (see below)

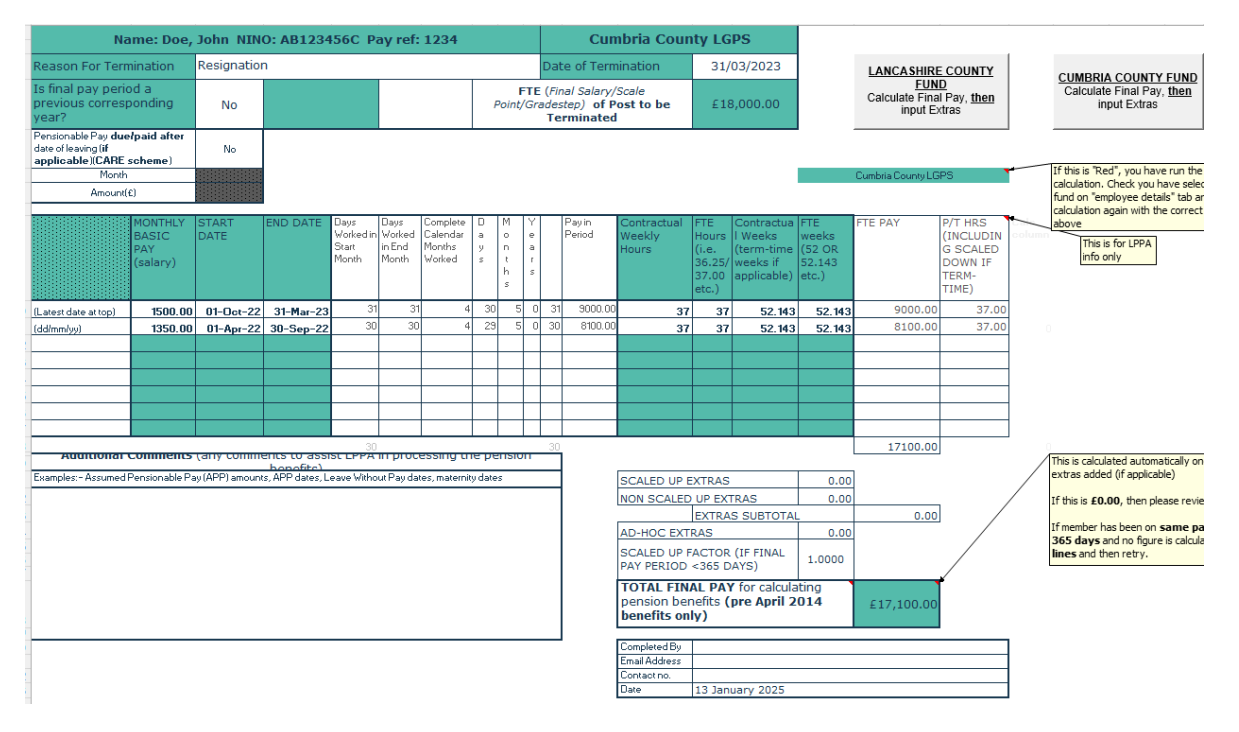

If the incorrect fund has been selected when the calculation was ran, you will be presented with a red error box, see below.

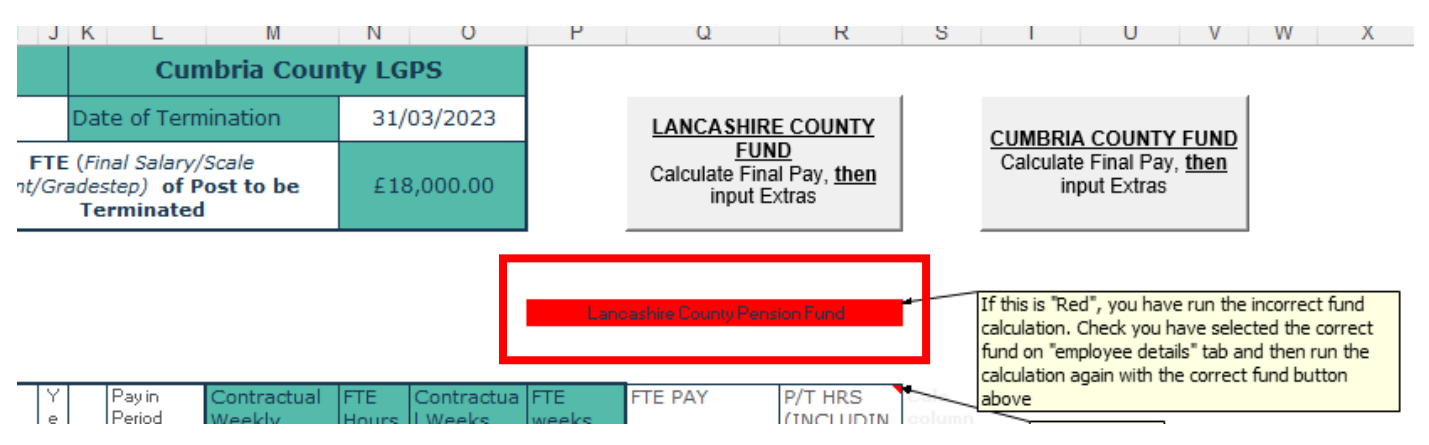

To rectify this, please ensure you have selected the correct fund on the "Employee Details" tab, then press the button for the relevant fund on the "Calculation Sheet" tab.

If the member did not receive any pensionable extras, you can save it and add your details in the "Completed By" section and submit to LPPA.

Please refer to the relevant section for guidance on authorising and submitting the form.

## Calculating Pensionable Extras for Final Pay

Pensionable Extras as part of the LGPS 2008 scheme regulations are extra payments made to an employee that you would have deducted pension contributions on.

If the member received any extras that are pensionable under the LGPS 2008 regulations, these payments need inputting onto the "Extras" tab.

## Please note that non-contractual overtime is NOT pensionable under LGPS 2008 regulations and should NOT be included anywhere on this section.

Another important point to note is that the extra payments should be included for the period they have been earned, this may not always be the same period that the payment has been made. For example, if a member was paid extras in May for work they did in April, this should be listed as an Extra for April.

Pensionable extras should be categorised into scaled up and non-scaled up extras.

The employer should determine what category the extras fall in to.

To help decide this you should consider: for a part time employee would they receive 'more' of the pensionable extra if they worked full time. If the answer is <u>yes</u>, then the extras payment should be input into the 'Scaled up' extras section if <u>no</u>, then then payment should be input into the 'Non-scaled up' extras section.

Any ad-hoc pensionable extras paid that are a flat rate regardless of contractual hours and weeks can be input in the 'Ad-hoc extras' section.

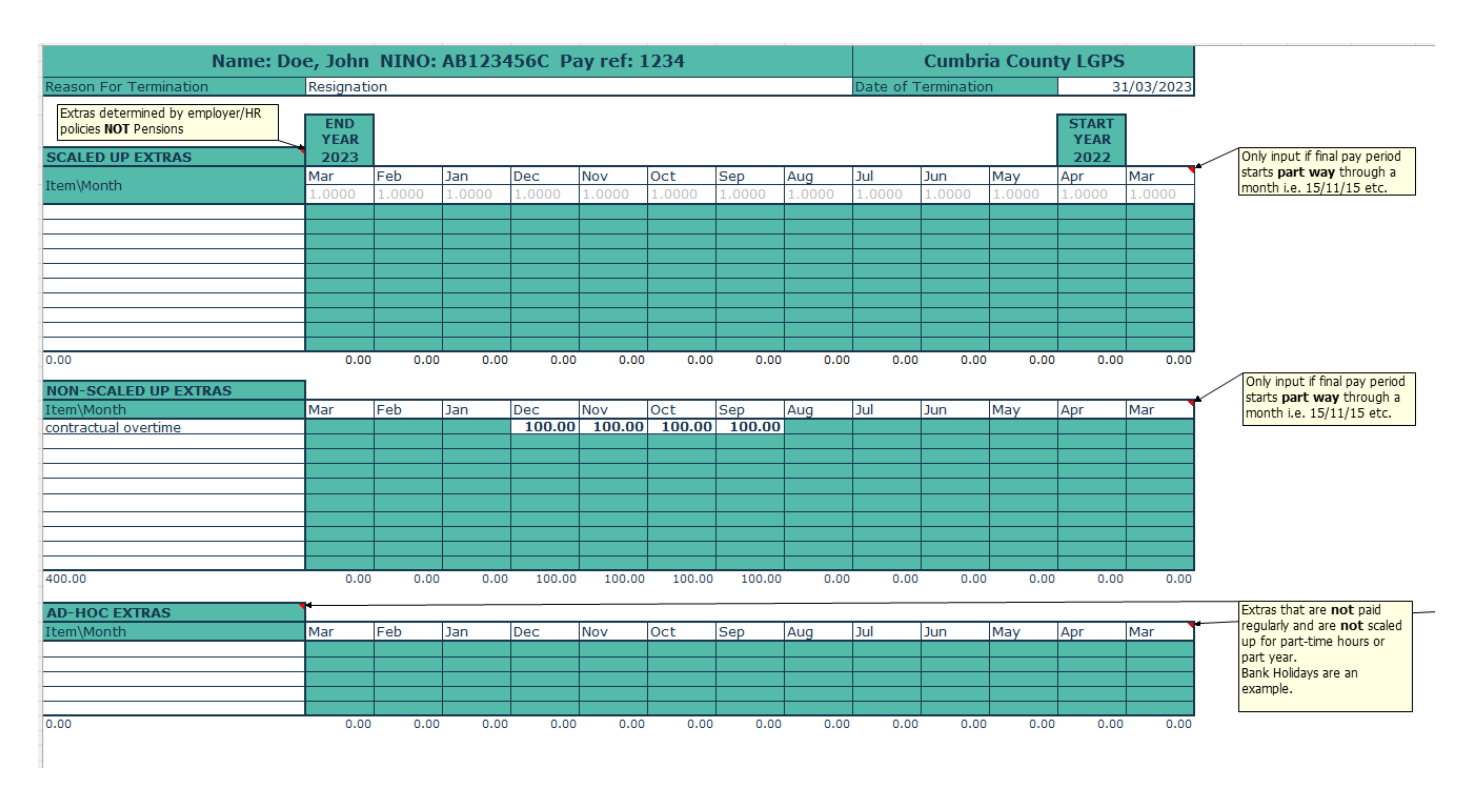

Please input extra pensionable payments in the relevant boxes, remember to input the payments for the period they **relate** to, you need to input the full monthly value.

The months are set up in chronological order, so the leaving month is shown to the left working back 12 months over to the right.

If you refer to the calculation sheet, you will see that the final pay now includes the extras inputted. This takes into account any scaling/non-scaled and ad-hoc, see red box below.

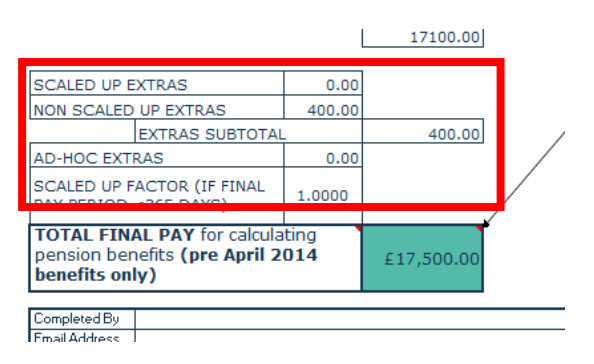

You can now save the spreadsheet and add your details in the "Completed By" section and submit to LPPA.

Please refer to the relevant section for guidance on authorising and submitting the form.

# Members who have had Leave Without Pay (LWOP) in their Final Pay period

If a member has LWOP in their final pay period and does NOT buy back the lost pension, you must show the unpaid days on the final pay calculator.

In the example below, the member was on LWOP from 29/08/2022 – 30/08/2022 and these days have been omitted from the final pay period. If there are multiple periods of LWOP you may wish to add omit these days as one group rather than each day separately, this is acceptable as long as the basic pay, contractual hours and contractual weeks were the same for each period of LWOP. It is also helpful if you confirm the LWOP days in the additional comment section.

In the example below, you can see that the "Scaled Up Factor" has increased to 1.0055, as there is not a full 365 days inputted, the calculator has scaled the figure up to a full 365 day Final Pay figure.

| Na                                                                                              | Name: doe, john NINO: AB123456C Pay ref: 1234 |                 |                           |                                     |                                   |                                          |                  |                |                           |                                       |                           |                                                                                            |                                                   | Cumbria County LGPS                                            |                                                               |                   |                                                               |  |  |  |  |
|-------------------------------------------------------------------------------------------------|-----------------------------------------------|-----------------|---------------------------|-------------------------------------|-----------------------------------|------------------------------------------|------------------|----------------|---------------------------|---------------------------------------|---------------------------|--------------------------------------------------------------------------------------------|---------------------------------------------------|----------------------------------------------------------------|---------------------------------------------------------------|-------------------|---------------------------------------------------------------|--|--|--|--|
| Reason For Tern                                                                                 | nination                                      | Resignatio      | n                         |                                     |                                   |                                          |                  |                |                           | Dat                                   | te of Tern                | nination                                                                                   | 31/                                               | 03/2023                                                        |                                                               | LANCASHIRE        | COUNTY                                                        |  |  |  |  |
| Is final pay perio<br>previous corresp<br>year?                                                 | No                                            |                 |                           |                                     |                                   | 1                                        | l<br>Poinț       | FTE<br>/Gra    | (Fii<br>ades<br><b>Te</b> | nal Salary/<br>step) of P<br>rminated | /Scale<br>Post to be<br>I | <b>be</b> £18,000.00                                                                       |                                                   |                                                                | <u>FUND</u><br>Calculate Final Pay, <u>tl</u><br>input Extras |                   |                                                               |  |  |  |  |
| Pensionable Pay <b>due</b><br>date of leaving ( <b>if</b><br><b>applicable</b> )( <b>CARE</b> : | lpaid after<br>scheme)                        | No              |                           |                                     |                                   |                                          |                  |                |                           |                                       |                           |                                                                                            |                                                   |                                                                |                                                               |                   |                                                               |  |  |  |  |
| Month<br>Amount(                                                                                | E)                                            |                 |                           |                                     |                                   |                                          |                  |                |                           |                                       |                           |                                                                                            |                                                   |                                                                |                                                               | Cumbria County LG | PS <sup>•</sup>                                               |  |  |  |  |
|                                                                                                 | MONTHLY<br>BASIC<br>PAY<br>(salary)           | START<br>DATE   | END DATE                  | Days<br>Worked in<br>Start<br>Month | Days<br>Worked<br>in End<br>Month | Complete<br>Calendar<br>Months<br>Worked | D<br>a<br>y<br>s | M<br>on<br>ths | Y<br>e<br>a<br>r<br>s     |                                       | Payin<br>Period           | Contractual<br>Weekly<br>Hours                                                             | FTE<br>Hours<br>(i.e.<br>36.25/<br>37.00<br>etc.) | Contractua<br>I Weeks<br>(term-time<br>weeks if<br>applicable) | FTE<br>weeks<br>(52 OR<br>52.143<br>etc.)                     | FTE PAY           | P/T HRS<br>(INCLUDIN<br>G SCALED<br>DOWN IF<br>TERM-<br>TIME) |  |  |  |  |
| (Latest date at top)                                                                            | 1500.00                                       | 01-Oct-22       | 31-Mar-23                 | 31                                  | 31                                | 4                                        | - 30             | ) 5            | 0                         | 31                                    | 9000.00                   | 37                                                                                         | 37                                                | 52.143                                                         | 52.143                                                        | 9000.00           | 37.00                                                         |  |  |  |  |
| (dd/mm/yy)                                                                                      | 1350.00                                       | 31-Aug-22       | 30-Sep-22                 | 1                                   | 30                                | 0                                        | 30               |                |                           | 31                                    | 1393.55                   | 37                                                                                         | 37                                                | 52.143                                                         | 52.143                                                        | 1393.55           | 37.00                                                         |  |  |  |  |
|                                                                                                 | 1350.00                                       | U1-Apr-22       | 28-Aug-22                 |                                     | 20                                |                                          |                  | 4              |                           |                                       | 0010.00                   | 37                                                                                         | 37                                                | 52.143                                                         | 52.143                                                        | 6619.35           | 37.00                                                         |  |  |  |  |
|                                                                                                 |                                               |                 |                           |                                     |                                   |                                          |                  |                |                           |                                       |                           |                                                                                            |                                                   |                                                                |                                                               |                   |                                                               |  |  |  |  |
| Audicionar                                                                                      | comments                                      | tany comm       | encs to assi<br>bopofits) | 30<br>SULPPA                        |                                   | essing a                                 | le pe            | ensio          | л                         | 30                                    |                           |                                                                                            |                                                   |                                                                |                                                               | 17012.90          |                                                               |  |  |  |  |
| Examples:-Assumed                                                                               | Pensionable Pa                                | ay (APP) amount | s, APP dates, L           | eave Witho                          | ut Pay dat                        | es, materni                              | ty date          | es             |                           |                                       |                           | SCALED UP E                                                                                | XTRAS                                             |                                                                | 0.00                                                          |                   |                                                               |  |  |  |  |
| LWOP - 29/08/2                                                                                  | 022 - 30/08                                   | 3/2022          |                           |                                     |                                   |                                          |                  |                |                           |                                       |                           | NON SCALED                                                                                 | UP EXT                                            | RAS                                                            | 0.00                                                          |                   | 1                                                             |  |  |  |  |
|                                                                                                 |                                               |                 |                           |                                     |                                   |                                          |                  |                |                           |                                       |                           | AD-HOC EXT                                                                                 | PAS                                               | S SUBTOTAL                                                     | 0.00                                                          | 0.00              |                                                               |  |  |  |  |
| -                                                                                               |                                               |                 |                           |                                     |                                   |                                          |                  |                |                           |                                       |                           | SCALED UP F<br>PAY PERIOD                                                                  | ACTOR<br><365 D                                   | (IF FINAL<br>AYS)                                              | 1.0055                                                        |                   |                                                               |  |  |  |  |
| -                                                                                               |                                               |                 |                           |                                     |                                   |                                          |                  |                |                           |                                       |                           | TOTAL FINAL PAY for calculating pension benefits (pre April 2014 £17,106.64 benefits only) |                                                   |                                                                |                                                               |                   |                                                               |  |  |  |  |
|                                                                                                 |                                               |                 |                           |                                     |                                   |                                          |                  |                |                           |                                       | 1                         | Lo. 1. 10                                                                                  | 1                                                 |                                                                |                                                               |                   |                                                               |  |  |  |  |

You can now save it and add details of who has completed the form.

## Submission

As mentioned in the introduction of this document, there are various ways of submitting this calculator.

The options are:

- 1. Use the calculator to work out the Final Pay figure, then input this into a Web Leaver form and submit for a leaver.
- 2. Save a copy of the spreadsheet for this member and send over to LPPA when you send the Monthly Returns.
- 3. Save a copy of the spreadsheet for this member and email to the Early Leavers Team (Early.LeaversTeam@localpensionspartnership.org.uk), and we will upload this to the member's record and process once the corresponding Monthly Returns Leaver Notification has been received.

## **General Usage Information**

All tabs have "clear" buttons that allow you to clear certain parts of the form.

Once you have cleared all tabs, you can go on to input details for the next member that requires a final pay calculation.

| LPP<br>Local Pensions Partnership<br>Administration                                         | Employee Details    |
|---------------------------------------------------------------------------------------------|---------------------|
| Which LGPS fund is membership of ?                                                          | Cumbria County LGPS |
| Surname                                                                                     | doe                 |
| Forename(s)                                                                                 | john                |
| Employees Personal Email Address (if known)                                                 |                     |
| Date of Birth                                                                               | 01/01/1975          |
| National Insurance No                                                                       | AB123456C           |
| Pay reference                                                                               | 1234                |
| Does the employee have more than one pensionable employment                                 | No                  |
|                                                                                             |                     |
| Did the pensionable employment<br>start on or after <b>01/04/2014</b><br>(CARE scheme only) | No                  |
| Date of Termination                                                                         | 31/03/2023          |
| Reason For Termination                                                                      | Resignation         |
|                                                                                             |                     |
| Is final pay period a previous                                                              | No                  |
|                                                                                             |                     |

#### All mandatory fields completed, move on to Calculation Sheet

| A                                                                                                 | в                                    | U              | U                   | E                                            | F G                                                      | ні                                            | JK                          | L                       | M                              | IN                                                                 | U                                                       | ٢                                                        | u                  | к                                                             | 5                          | 1 0                                                             | J V                                                     | VV A                                               | ۲ Z                | AA /   |
|---------------------------------------------------------------------------------------------------|--------------------------------------|----------------|---------------------|----------------------------------------------|----------------------------------------------------------|-----------------------------------------------|-----------------------------|-------------------------|--------------------------------|--------------------------------------------------------------------|---------------------------------------------------------|----------------------------------------------------------|--------------------|---------------------------------------------------------------|----------------------------|-----------------------------------------------------------------|---------------------------------------------------------|----------------------------------------------------|--------------------|--------|
|                                                                                                   | Name: doe,                           | john NING      | D: AB1234           | 56C Pay                                      | ref: 1234                                                |                                               |                             | Cuml                    | bria Coun                      | ty LGPS                                                            | 5                                                       |                                                          |                    |                                                               |                            |                                                                 |                                                         |                                                    |                    |        |
| Reason For Ter                                                                                    | rmination                            | Resignation    | ı                   |                                              |                                                          |                                               | Date                        | of Termir               | nation                         | 31/03                                                              | /2023                                                   |                                                          | LANCASHIRE         | COUNTY                                                        |                            | Climppia COUNTY FUND                                            |                                                         |                                                    |                    |        |
| Is final pay period a FTE previous corresponding No Point/Gray year?                              |                                      |                |                     |                                              | FTE (Final<br>t/Gradeste<br>Tern                         | Salary/So<br>p) of Po<br>ninated              | <sub>:ale</sub><br>st to be | £18,0                   | 00.00                          |                                                                    | EUNI<br>Calculate Final<br>input Ex                     | EUND<br>Calculate Final Pay, <u>then</u><br>input Extras |                    | Calculate Fina<br>input E>                                    | l Pay, <u>then</u><br>dras | Clear additiona                                                 | l comments                                              |                                                    |                    |        |
| Pentionable Pay duelpaid after<br>date of leaving (North<br>applicable (CARE scheme)<br>Amount(C) |                                      |                |                     |                                              |                                                          |                                               |                             |                         |                                |                                                                    |                                                         |                                                          | Cumbria County LGF | PS <b>`</b>                                                   | -                          | If this is "Red", yo<br>calculation. Check<br>fund on "employee | u have run the i<br>you have select<br>details" tab and | ncorrect fund<br>ted the correct<br>d then run the |                    |        |
|                                                                                                   | MONTHLY<br>BASIC<br>PAY<br>(salary)  | START<br>DATE  | END DATE            | Days D<br>Worked in W<br>Start in<br>Month M | ays Comple<br>forked Calenc<br>End Months<br>onth Worker | ete D M<br>lara o<br>s y n<br>d s t<br>h<br>s | Y P.<br>e Pi<br>a<br>r      | ay in C<br>eriod V<br>H | Contractual<br>Veekly<br>Iours | FTE Co<br>Hours I V<br>(i.e. (to<br>36.25/ wo<br>37.00 ap<br>etc.) | ontractua<br>Veeks<br>erm-time<br>eeks if<br>oplicable) | FTE<br>weeks<br>(52 OR<br>52.143<br>etc.)                | FTE PAY            | P/T HRS<br>(INCLUDIN<br>G SCALED<br>DOWN IF<br>TERM-<br>TIME) | column                     | This is for LF<br>info only                                     |                                                         |                                                    |                    |        |
| (Latest date at top)                                                                              | 1500.00                              | 01-Oct-22      | 31-Mar-23           | 31                                           | 31                                                       | 4 30                                          | 5 0 31                      | 9000.00                 | 37                             | 37                                                                 | 52.143                                                  | 52.143                                                   | 9000.00            | 37.00                                                         |                            |                                                                 |                                                         |                                                    |                    |        |
| (dd/mm/yy)                                                                                        | 1350.00                              | 31-Aug-22      | 30-Sep-22           | 1                                            | 30                                                       | 0 30                                          | 0 0 31                      | 1393.55                 | 37                             | 37                                                                 | 52.143                                                  | 52.143                                                   | 1393.55            | 37.00                                                         | 0                          |                                                                 |                                                         |                                                    |                    |        |
| ·                                                                                                 | 1350.00                              | 01-Apr-22      | 28-Aug-22           | 30                                           | 28                                                       | 3 21                                          | 4 0 30                      | 6613.35                 | 37                             | 37                                                                 | 52.143                                                  | 52.143                                                   | 6619.35            | 37.00                                                         | 2                          |                                                                 |                                                         |                                                    |                    |        |
|                                                                                                   |                                      |                |                     |                                              |                                                          |                                               |                             |                         |                                |                                                                    |                                                         |                                                          |                    |                                                               |                            |                                                                 |                                                         |                                                    |                    |        |
|                                                                                                   |                                      |                |                     |                                              |                                                          |                                               |                             |                         |                                |                                                                    |                                                         |                                                          |                    |                                                               |                            |                                                                 |                                                         |                                                    |                    |        |
|                                                                                                   |                                      |                |                     |                                              |                                                          |                                               |                             |                         |                                |                                                                    |                                                         |                                                          |                    |                                                               |                            |                                                                 |                                                         |                                                    |                    |        |
|                                                                                                   |                                      |                |                     |                                              |                                                          |                                               |                             |                         |                                |                                                                    |                                                         |                                                          |                    |                                                               |                            |                                                                 |                                                         |                                                    |                    |        |
|                                                                                                   |                                      |                |                     | 30                                           |                                                          |                                               | 30                          |                         |                                |                                                                    |                                                         |                                                          | 17012.90           |                                                               | 2                          |                                                                 |                                                         |                                                    |                    |        |
| Additional                                                                                        | Comments                             | (any comme     | hopofite)           | SULPPA III                                   | processing                                               | rute pensi                                    | ION                         |                         |                                |                                                                    |                                                         |                                                          |                    |                                                               |                            | This is calculated a                                            | utomatically onc                                        | e the above has                                    | been completed and |        |
| Examples:- Assume                                                                                 | d Pensionable Pa                     | y (APP) amount | s, APP dates, L     | eave Without                                 | Pay dates, mat                                           | ernity dates                                  |                             | S                       | CALED UP E                     | KTRAS                                                              |                                                         | 0.00                                                     | ]                  |                                                               | e                          | extras added (if ap                                             | plicable)                                               |                                                    |                    |        |
| LWOP - 29/08/                                                                                     | 2022 - 30/08                         | /2022          |                     |                                              |                                                          |                                               |                             | N                       | ION SCALED                     | UP EXTR/                                                           | s                                                       | 0.00                                                     |                    | ,                                                             |                            | f this is £0.00, th                                             | en please reviev                                        | v the data input                                   | and then retry.    |        |
| i.                                                                                                | 0                                    |                |                     | 0                                            |                                                          |                                               |                             | 0                       |                                | EXTRAS S                                                           | SUBTOTAL                                                |                                                          | 0.00               | /                                                             |                            | 0                                                               | 0                                                       |                                                    |                    | 1      |
| 1                                                                                                 |                                      |                |                     |                                              |                                                          |                                               | F                           | G                       | п                              |                                                                    | J                                                       | ~                                                        |                    | IVI                                                           | IN                         | 0 P                                                             | u u                                                     | ĸ                                                  | 5 1                | 0      |
| 2                                                                                                 |                                      | Vame: d        | oe, john            | NINO:                                        | AB1234                                                   | 156C Pa                                       | ay ref:                     | 1234                    |                                |                                                                    |                                                         | Cu                                                       | mbria Coun         | ity LGPS                                                      |                            |                                                                 |                                                         |                                                    |                    |        |
| 3 Reason For T                                                                                    | <b>Fermination</b>                   |                | Resignat            | ion                                          |                                                          |                                               |                             |                         |                                |                                                                    | Date                                                    | of Termi                                                 | nation             | 3:                                                            | 1/03/20                    | 23                                                              |                                                         |                                                    | Clear all          | extras |
| 4 Extras deterr<br>policies NOT<br>6 SCALED UP                                                    | mined by emple<br>Pensions<br>EXTRAS | oyer/HR        | END<br>YEAR<br>2023 |                                              |                                                          |                                               |                             |                         |                                |                                                                    |                                                         |                                                          |                    | START<br>YEAR<br>2022                                         |                            | Only                                                            | input if final p                                        | ay period                                          |                    |        |
| 7 Thomas Manual In                                                                                |                                      |                | Mar                 | Feb                                          | Jan                                                      | Dec                                           | Nov                         | Oct                     | Sep                            | Aug                                                                | Jul                                                     | Jun                                                      | May                | Apr                                                           | Mar                        | start                                                           | s part way th                                           | nrough a                                           |                    |        |
| 8 rem wonth                                                                                       |                                      |                | 1.0000              | 1.0000                                       | 1.0000                                                   | 1.0000                                        | 1.0000                      | 1.0000                  | 1.0000                         | 0.9355                                                             | 1.000                                                   | 0 1.00                                                   | 000 1.0000         | 1.0000                                                        | 1.0000                     | mon                                                             | th i.e. 15/11/:                                         | 15 etc.                                            |                    |        |
| 9                                                                                                 |                                      |                |                     |                                              |                                                          |                                               |                             |                         |                                |                                                                    |                                                         |                                                          |                    |                                                               |                            |                                                                 |                                                         |                                                    |                    |        |
| 1                                                                                                 |                                      |                |                     |                                              |                                                          |                                               |                             |                         |                                |                                                                    |                                                         |                                                          |                    |                                                               |                            |                                                                 |                                                         |                                                    |                    |        |
| 2                                                                                                 |                                      |                |                     |                                              |                                                          |                                               |                             |                         |                                |                                                                    |                                                         |                                                          |                    |                                                               |                            |                                                                 |                                                         |                                                    |                    |        |
| 3                                                                                                 |                                      |                |                     |                                              |                                                          |                                               |                             |                         |                                | -                                                                  |                                                         |                                                          |                    |                                                               |                            |                                                                 |                                                         |                                                    |                    |        |
| 15                                                                                                |                                      |                |                     |                                              |                                                          |                                               |                             |                         |                                |                                                                    |                                                         |                                                          |                    |                                                               |                            |                                                                 |                                                         |                                                    |                    |        |
|                                                                                                   |                                      |                | -                   |                                              |                                                          |                                               |                             |                         |                                |                                                                    |                                                         |                                                          |                    |                                                               |                            |                                                                 |                                                         |                                                    |                    |        |